## 재무제표 전송방법 안내문

- 1. 매년 우리조합 신용평가에 협조하여 주심에 진심으로 감사드립니다.
- 우리조합 2019년도 정기 신용평가 관련, 2018년 결산 재무제표(재무상태표, 손익계산서, 원가명세서, 이익잉여금처분계산서) 전송방법을 아래와 같이 안내하오니 참고하시기 바라며, 기타 궁금하신 사항은 NICE평가정보(02-3771-1750, 1100) 또는 건설공제조합 신용평가팀 (02-3449-8733, 8736, 8738)으로 문의하여 주시기 바랍니다.

## □ 재무제표 전송방법

※ 재무제표전송과 관련하여 <u>수수료는 발생하지 않습니다.</u>(회계프로그램 재무제표 전송 과정에서 수수료 금액을 입력하는 부분이 있으면, 임의로 기재하고 문자가 수신되어도 결제할 필요 없음)

| 전송프로그램           | 전송방법                                                                                                    |
|------------------|----------------------------------------------------------------------------------------------------|
| 건설공제조합<br>원클릭시스템 | <ul> <li>○ 건설공제조합 홈페이지(www.cgbest.co.kr)에서 <u>팝업창(재무자료 직접 제출서비스) 클릭</u></li> <li>☞ 조합원과 세무대리인 모두 이용가능하며, 기존회계프로그램보다 제출방법 간편</li> <li>○ 재무제표 전송절차</li> <li>[조합 홈페이지 팝업창 클릭] → [원클릭시스템(세무증명서 및 재무자료 제출하기)<br/>실행 후 로그인] → [자료등록(표준재무제표증명 선택)] → [업체정보 및 정보<br/>활용동의] → [최종제출]</li> <li>※ 국세청 홈택스 공인인증서를 이용하는 방법으로 홈택스서비스가 오픈되는 <u>4월 20일</u> 이후 제출<br/>기능하며, 원클릭시스템 화면 하단에 있는 제출방법 도움말 참고 후 진행하시길 권장</li> <li>※ 세무대리인으로 로그인 시, 파일 첨부 제출도 가능</li> </ul> |
| 더존 Smart A       | <ul> <li>더존 Smort A : [자동전표] ⇒ [금융자료전송/일정관리] ⇒ [재무제표부가세전송]</li> <li>☞ 세무대리인만 전송가능한 회계프로그램(기존의 제출방법)으로써, 전송기관은 건설<br/>공제조합(기관코드: 403)이며, 전송업체 담당자 정보는 임의 입력</li> </ul>                                                                                                    |